## Inhaltsverzeichnis

| 1. | Winlink-Express Fenstergröße "schrumpft"       1 | 12 |
|----|--------------------------------------------------|----|
| 2. | Benutzer:OE3CHC                                  | 5  |
| 3. | Kategorie:WINLINK                                | 8  |

## Winlink-Express Fenstergröße "schrumpft"

Versionsgeschichte interaktiv durchsuchen VisuellWikitext

### Version vom 19. April 2020, 17:57 Uhr (Q uelltext anzeigen)

OE3CHC (Diskussion | Beiträge) (Die Seite wurde neu angelegt: "Kategorie: WINLINK Vor allem bei Notebooks mit hoher Bildschirmauflösung oder kleineren Tablets wird oft eine Anzeigenskalierung von größer 100% verwen...")

#### Aktuelle Version vom 19. April 2020, 18: 06 Uhr (Quelltext anzeigen) OE3CHC (Diskussion | Beiträge)

| Zeile 2:                                                                                                    | Zeile 2:                                                                                                    |
|----------------------------------------------------------------------------------------------------|----------------------------------------------------------------------------------------------------|
| Vor allem bei Notebooks mit hoher<br>Bildschirmauflösung oder kleineren<br>Tablets wird oft                            | Vor allem bei Notebooks mit hoher<br>Bildschirmauflösung oder kleineren<br>Tablets wird oft                            |
|                                                                                                    | +                                                                                                    |
| eine Anzeigenskalierung von größer 100%<br>verwendet (Windows-Einstellungen -><br>Anzeige -> Skalierung und Anordnung) | eine Anzeigenskalierung von größer 100%<br>verwendet (Windows-Einstellungen -><br>Anzeige -> Skalierung und Anordnung) |
|                                                                                                    | +                                                                                                    |
| Hier wird dann das Winlink-Express-<br>Hauptfenster stark verkleinert dargestellt,                                     | Hier wird dann das Winlink-Express-<br>Hauptfenster stark verkleinert dargestellt,                                     |
|                                                                                                    | +                                                                                                    |
| und zwar nachdem eine neue Nachricht in die Outbox gepostet wurde.                                                     | und zwar nachdem eine neue Nachricht in die Outbox gepostet wurde.                                                     |
|                                                                                                    | +                                                                                                    |
|                                                                                                    | +                                                                                                    |
|                                                                                                    |                                                                                                    |
| Dieser "Effekt" kann mit folgender<br>Einstellung in den Eigenschaften des RMS-<br>Express.exe files behoben werden.   | Dieser "Effekt" kann mit folgender<br>Einstellung in den Eigenschaften des RMS-<br>Express.exe files behoben werden.   |
|                                                                                                    | +                                                                                                    |
|                                                                                                    | +                                                                                                    |
|                                                                                                    |                                                                                                    |

| 1) Im jeweiligen Programmordner, meist C:<br>RMS Express, mit der rechten Maustaste<br>auf das RMS Express.exe klicken |   | <ol> <li>Im jeweiligen Programmordner, meist C:<br/>RMS Express, mit der rechten Maustaste<br/>auf das RMS Express.exe klicken</li> </ol> |
|----------------------------------------------------------------------------------------------------|---|----------------------------------------------------------------------------------------------------|
|                                                                                                    | + | · · ·                                                                                                    |
| und die Eigenschaften auswählen.                                                                                       |   | und die Eigenschaften auswählen.                                                                                                    |
|                                                                                                    | + |                                                                                                    |
| 2) In den Eigenschaften den Reiter<br>Kompatibilität auswählen.                                                        |   | 2) In den Eigenschaften den Reiter<br>Kompatibilität auswählen.                                                                           |
|                                                                                                    | + |                                                                                                    |
| 3) das Feld "Hohe DPI-Einstellungen<br>ändern" anklicken.                                                              |   | 3) das Feld "Hohe DPI-Einstellungen<br>ändern" anklicken.                                                                                 |
|                                                                                                    | + |                                                                                                    |
| 4) Im neuen Fenster bei "Hohe DPI-<br>Skalierung überschreiben" Häkchen setzen<br>und "System" auswählen!              |   | 4) Im neuen Fenster bei "Hohe DPI-<br>Skalierung überschreiben" Häkchen setzen<br>und "System" auswählen!                                 |
|                                                                                                    | + |                                                                                                    |
| Mit OK und Übernehmen aussteigen.                                                                                      |   | Mit OK und Übernehmen aussteigen.                                                                                                    |
|                                                                                                    | + |                                                                                                    |
|                                                                                                    | + |                                                                                                    |
|                                                                                                    | + | [[Datei:Screen-RMS-Express-exe-DPI-<br>settings-kb.jpg]]                                                                                  |
|                                                                                                    | + |                                                                                                    |
|                                                                                                    | + |                                                                                                    |
|                                                                                                    | + | OE3CHC, 20200419                                                                                                    |

## Aktuelle Version vom 19. April 2020, 18:06 Uhr

Vor allem bei Notebooks mit hoher Bildschirmauflösung oder kleineren Tablets wird oft

eine Anzeigenskalierung von größer 100% verwendet (Windows-Einstellungen -> Anzeige -> Skalierung und Anordnung)

Hier wird dann das Winlink-Express-Hauptfenster stark verkleinert dargestellt,

1) Im jeweiligen Programmordner, meist C:RMS Express, mit der rechten Maustaste auf das RMS Express.exe klicken

und die Eigenschaften auswählen.

- 2) In den Eigenschaften den Reiter Kompatibilität auswählen.
- 3) das Feld "Hohe DPI-Einstellungen ändern" anklicken.

4) Im neuen Fenster bei "Hohe DPI-Skalierung überschreiben" Häkchen setzen und "System" auswählen!

Mit OK und Übernehmen aussteigen.

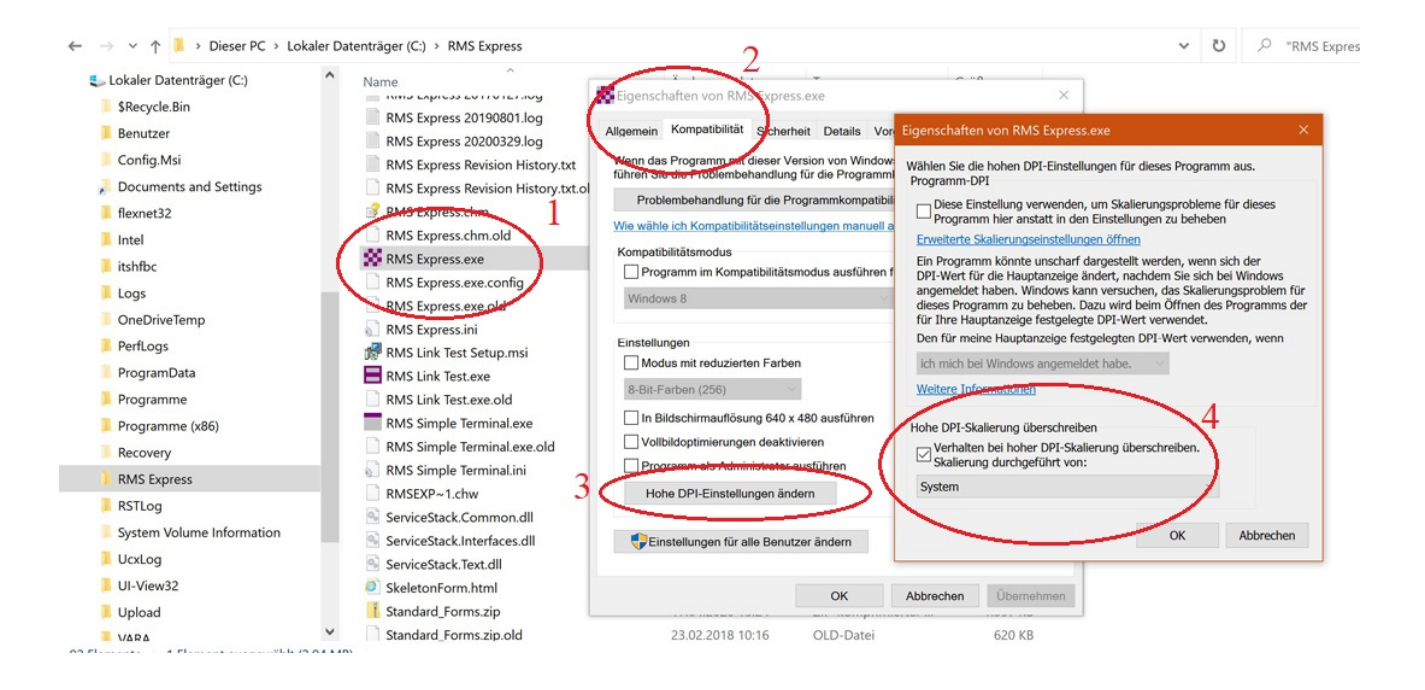

#### OE3CHC, 20200419

# Winlink-Express Fenstergröße "schrumpft": Unterschied zwischen den Versionen

Versionsgeschichte interaktiv durchsuchen VisuellWikitext

#### Version vom 19. April 2020, 17:57 Uhr (Q uelltext anzeigen)

OE3CHC (Diskussion | Beiträge)

(Die Seite wurde neu angelegt: "Kategorie: WINLINK Vor allem bei Notebooks mit hoher Bildschirmauflösung oder kleineren Tablets wird oft eine Anzeigenskalierung von größer 100% verwen...")

## Aktuelle Version vom 19. April 2020, 18: 06 Uhr (Quelltext anzeigen)

OE3CHC (Diskussion | Beiträge)

| Zeile 2:                                                                                                    | Zeile 2:                                                                                                    |  |  |
|----------------------------------------------------------------------------------------------------|----------------------------------------------------------------------------------------------------|--|--|
| Vor allem bei Notebooks mit hoher<br>Bildschirmauflösung oder kleineren<br>Tablets wird oft                            | Vor allem bei Notebooks mit hoher<br>Bildschirmauflösung oder kleineren<br>Tablets wird oft                            |  |  |
|                                                                                                    | +                                                                                                    |  |  |
| eine Anzeigenskalierung von größer 100%<br>verwendet (Windows-Einstellungen -><br>Anzeige -> Skalierung und Anordnung) | eine Anzeigenskalierung von größer 100%<br>verwendet (Windows-Einstellungen -><br>Anzeige -> Skalierung und Anordnung) |  |  |
|                                                                                                    | +                                                                                                    |  |  |
| Hier wird dann das Winlink-Express-<br>Hauptfenster stark verkleinert dargestellt,                                     | Hier wird dann das Winlink-Express-<br>Hauptfenster stark verkleinert dargestellt,                                     |  |  |
|                                                                                                    | +                                                                                                    |  |  |
| und zwar nachdem eine neue Nachricht in die Outbox gepostet wurde.                                                     | und zwar nachdem eine neue Nachricht in die Outbox gepostet wurde.                                                     |  |  |
|                                                                                                    | +                                                                                                    |  |  |
|                                                                                                    | +                                                                                                    |  |  |
|                                                                                                    |                                                                                                    |  |  |
| Dieser "Effekt" kann mit folgender<br>Einstellung in den Eigenschaften des RMS-<br>Express.exe files behoben werden.   | Dieser "Effekt" kann mit folgender<br>Einstellung in den Eigenschaften des RMS-<br>Express.exe files behoben werden.   |  |  |
|                                                                                                    | +                                                                                                    |  |  |
|                                                                                                    | +                                                                                                    |  |  |
|                                                                                                    |                                                                                                    |  |  |

|                                                                                                    | + | OE3CHC, 20200419                                                                                                    |
|----------------------------------------------------------------------------------------------------|---|----------------------------------------------------------------------------------------------------|
|                                                                                                    | + |                                                                                                    |
|                                                                                                    | + |                                                                                                    |
|                                                                                                    | + | [[Datei:Screen-RMS-Express-exe-DPI-<br>settings-kb.jpg]]                                                                                  |
|                                                                                                    | + |                                                                                                    |
|                                                                                                    | + |                                                                                                    |
| Mit OK und Übernehmen aussteigen.                                                                                      |   | Mit OK und Übernehmen aussteigen.                                                                                                    |
|                                                                                                    | + |                                                                                                    |
| 4) Im neuen Fenster bei "Hohe DPI-<br>Skalierung überschreiben" Häkchen setzen<br>und "System" auswählen!              |   | 4) Im neuen Fenster bei "Hohe DPI-<br>Skalierung überschreiben" Häkchen setzen<br>und "System" auswählen!                                 |
|                                                                                                    | + |                                                                                                    |
| 3) das Feld "Hohe DPI-Einstellungen<br>ändern" anklicken.                                                              |   | 3) das Feld "Hohe DPI-Einstellungen<br>ändern" anklicken.                                                                                 |
|                                                                                                    | + |                                                                                                    |
| 2) In den Eigenschaften den Reiter<br>Kompatibilität auswählen.                                                        |   | 2) In den Eigenschaften den Reiter<br>Kompatibilität auswählen.                                                                           |
|                                                                                                    | + |                                                                                                    |
| und die Eigenschaften auswählen.                                                                                       |   | und die Eigenschaften auswählen.                                                                                                    |
|                                                                                                    | + |                                                                                                    |
| 1) Im jeweiligen Programmordner, meist C:<br>RMS Express, mit der rechten Maustaste<br>auf das RMS Express.exe klicken |   | <ol> <li>Im jeweiligen Programmordner, meist C:<br/>RMS Express, mit der rechten Maustaste<br/>auf das RMS Express.exe klicken</li> </ol> |

## Aktuelle Version vom 19. April 2020, 18:06 Uhr

Vor allem bei Notebooks mit hoher Bildschirmauflösung oder kleineren Tablets wird oft

eine Anzeigenskalierung von größer 100% verwendet (Windows-Einstellungen -> Anzeige -> Skalierung und Anordnung)

Hier wird dann das Winlink-Express-Hauptfenster stark verkleinert dargestellt,

1) Im jeweiligen Programmordner, meist C:RMS Express, mit der rechten Maustaste auf das RMS Express.exe klicken

und die Eigenschaften auswählen.

- 2) In den Eigenschaften den Reiter Kompatibilität auswählen.
- 3) das Feld "Hohe DPI-Einstellungen ändern" anklicken.

4) Im neuen Fenster bei "Hohe DPI-Skalierung überschreiben" Häkchen setzen und "System" auswählen!

Mit OK und Übernehmen aussteigen.

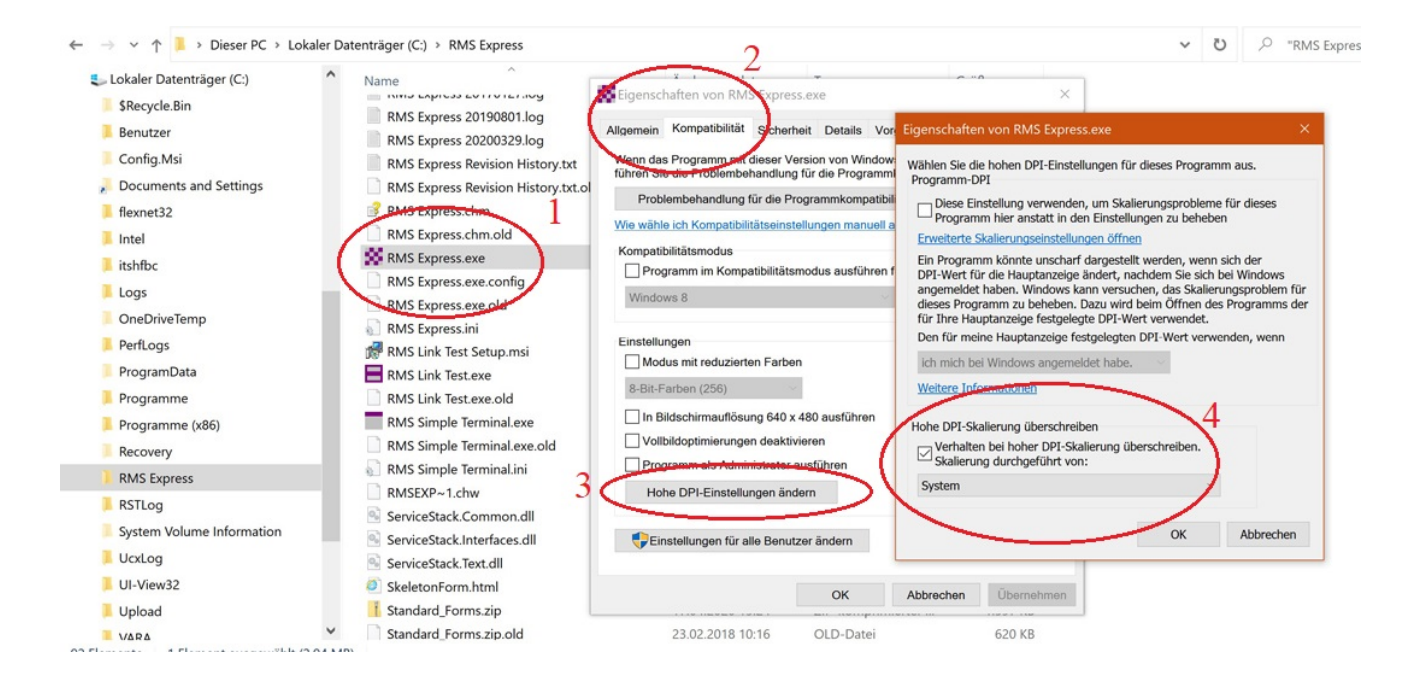

#### OE3CHC, 20200419

# Winlink-Express Fenstergröße "schrumpft": Unterschied zwischen den Versionen

Versionsgeschichte interaktiv durchsuchen VisuellWikitext

#### Version vom 19. April 2020, 17:57 Uhr (Q uelltext anzeigen)

OE3CHC (Diskussion | Beiträge)

(Die Seite wurde neu angelegt: "Kategorie: WINLINK Vor allem bei Notebooks mit hoher Bildschirmauflösung oder kleineren Tablets wird oft eine Anzeigenskalierung von größer 100% verwen...")

## Aktuelle Version vom 19. April 2020, 18: 06 Uhr (Quelltext anzeigen)

OE3CHC (Diskussion | Beiträge)

| Zeile 2:                                                                                                    | Zeile 2:                                                                                                    |  |  |
|----------------------------------------------------------------------------------------------------|----------------------------------------------------------------------------------------------------|--|--|
| Vor allem bei Notebooks mit hoher<br>Bildschirmauflösung oder kleineren<br>Tablets wird oft                            | Vor allem bei Notebooks mit hoher<br>Bildschirmauflösung oder kleineren<br>Tablets wird oft                            |  |  |
|                                                                                                    | +                                                                                                    |  |  |
| eine Anzeigenskalierung von größer 100%<br>verwendet (Windows-Einstellungen -><br>Anzeige -> Skalierung und Anordnung) | eine Anzeigenskalierung von größer 100%<br>verwendet (Windows-Einstellungen -><br>Anzeige -> Skalierung und Anordnung) |  |  |
|                                                                                                    | +                                                                                                    |  |  |
| Hier wird dann das Winlink-Express-<br>Hauptfenster stark verkleinert dargestellt,                                     | Hier wird dann das Winlink-Express-<br>Hauptfenster stark verkleinert dargestellt,                                     |  |  |
|                                                                                                    | +                                                                                                    |  |  |
| und zwar nachdem eine neue Nachricht in die Outbox gepostet wurde.                                                     | und zwar nachdem eine neue Nachricht in die Outbox gepostet wurde.                                                     |  |  |
|                                                                                                    | +                                                                                                    |  |  |
|                                                                                                    | +                                                                                                    |  |  |
|                                                                                                    |                                                                                                    |  |  |
| Dieser "Effekt" kann mit folgender<br>Einstellung in den Eigenschaften des RMS-<br>Express.exe files behoben werden.   | Dieser "Effekt" kann mit folgender<br>Einstellung in den Eigenschaften des RMS-<br>Express.exe files behoben werden.   |  |  |
|                                                                                                    | +                                                                                                    |  |  |
|                                                                                                    | +                                                                                                    |  |  |
|                                                                                                    |                                                                                                    |  |  |

| 1) Im jeweiligen Programmordner, meist C:<br>RMS Express, mit der rechten Maustaste<br>auf das RMS Express.exe klicken |   | <ol> <li>Im jeweiligen Programmordner, meist C:<br/>RMS Express, mit der rechten Maustaste<br/>auf das RMS Express.exe klicken</li> </ol> |
|----------------------------------------------------------------------------------------------------|---|----------------------------------------------------------------------------------------------------|
|                                                                                                    | + | · · · ·                                                                                                    |
| und die Eigenschaften auswählen.                                                                                       |   | und die Eigenschaften auswählen.                                                                                                    |
|                                                                                                    | + |                                                                                                    |
| 2) In den Eigenschaften den Reiter<br>Kompatibilität auswählen.                                                        |   | 2) In den Eigenschaften den Reiter<br>Kompatibilität auswählen.                                                                           |
|                                                                                                    | + |                                                                                                    |
| 3) das Feld "Hohe DPI-Einstellungen<br>ändern" anklicken.                                                              |   | 3) das Feld "Hohe DPI-Einstellungen<br>ändern" anklicken.                                                                                 |
|                                                                                                    | + |                                                                                                    |
| 4) Im neuen Fenster bei "Hohe DPI-<br>Skalierung überschreiben" Häkchen setzen<br>und "System" auswählen!              |   | 4) Im neuen Fenster bei "Hohe DPI-<br>Skalierung überschreiben" Häkchen setzen<br>und "System" auswählen!                                 |
|                                                                                                    | + |                                                                                                    |
| Mit OK und Übernehmen aussteigen.                                                                                      |   | Mit OK und Übernehmen aussteigen.                                                                                                    |
|                                                                                                    | + |                                                                                                    |
|                                                                                                    | + |                                                                                                    |
|                                                                                                    | + | [[Datei:Screen-RMS-Express-exe-DPI-<br>settings-kb.jpg]]                                                                                  |
|                                                                                                    | + |                                                                                                    |
|                                                                                                    | + |                                                                                                    |
|                                                                                                    | + | OE3CHC, 20200419                                                                                                    |

## Aktuelle Version vom 19. April 2020, 18:06 Uhr

Vor allem bei Notebooks mit hoher Bildschirmauflösung oder kleineren Tablets wird oft

eine Anzeigenskalierung von größer 100% verwendet (Windows-Einstellungen -> Anzeige -> Skalierung und Anordnung)

Hier wird dann das Winlink-Express-Hauptfenster stark verkleinert dargestellt,

1) Im jeweiligen Programmordner, meist C:RMS Express, mit der rechten Maustaste auf das RMS Express.exe klicken

und die Eigenschaften auswählen.

- 2) In den Eigenschaften den Reiter Kompatibilität auswählen.
- 3) das Feld "Hohe DPI-Einstellungen ändern" anklicken.

4) Im neuen Fenster bei "Hohe DPI-Skalierung überschreiben" Häkchen setzen und "System" auswählen!

Mit OK und Übernehmen aussteigen.

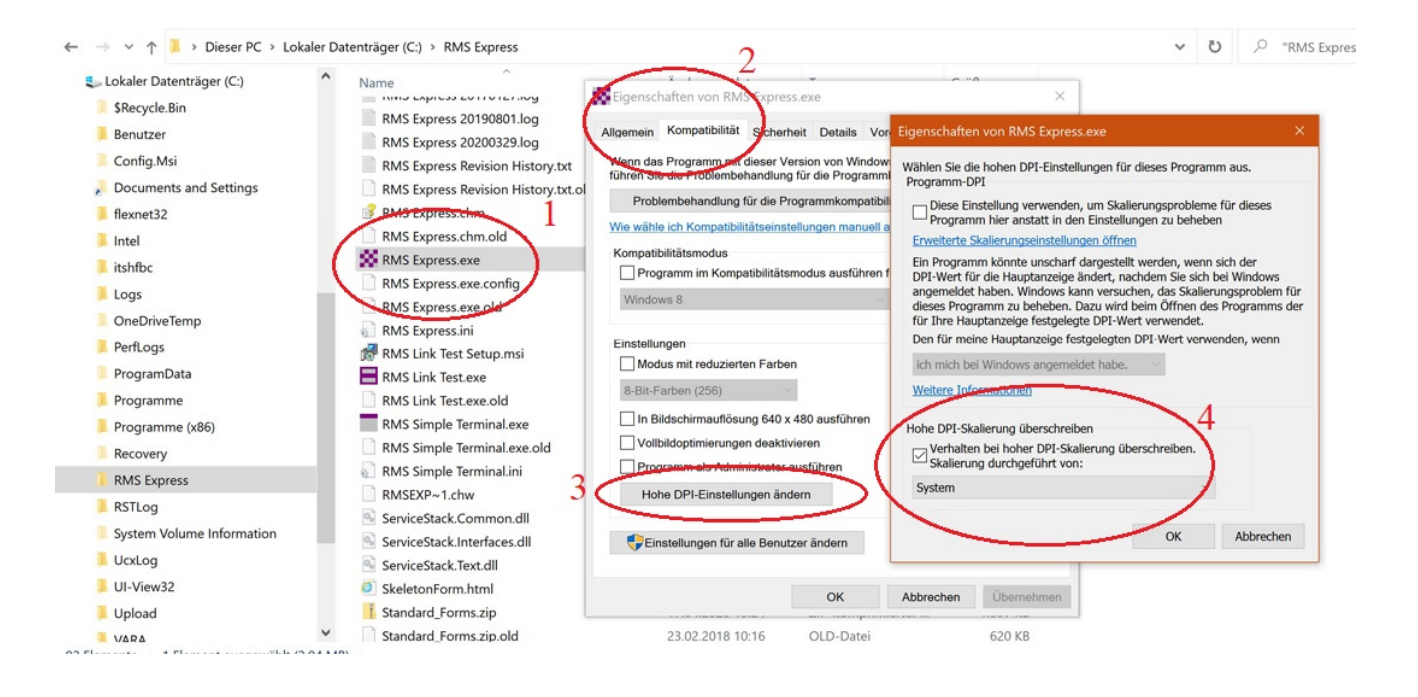

#### OE3CHC, 20200419

## Seiten in der Kategorie "WINLINK"

Folgende 11 Seiten sind in dieser Kategorie, von 11 insgesamt.

## A

- APRSLink
- ARDOP

### Ρ

• PACTOR

### S

• SETUP-Beispiele

### V

- VARA
- VARA-FM

### W

- Winlink Anmeldung mit Keyboard-Mode und APRS-Link
- Winlink Express Tipps und Tricks
- Winlink-Express Fenstergröße "schrumpft"
- Winlink-Nachrichten von und zu Internet-E-Mail-Adressen
- WINMOR

# Winlink-Express Fenstergröße "schrumpft": Unterschied zwischen den Versionen

Versionsgeschichte interaktiv durchsuchen VisuellWikitext

#### Version vom 19. April 2020, 17:57 Uhr (Q uelltext anzeigen)

OE3CHC (Diskussion | Beiträge)

(Die Seite wurde neu angelegt: "Kategorie: WINLINK Vor allem bei Notebooks mit hoher Bildschirmauflösung oder kleineren Tablets wird oft eine Anzeigenskalierung von größer 100% verwen...")

## Aktuelle Version vom 19. April 2020, 18: 06 Uhr (Quelltext anzeigen)

OE3CHC (Diskussion | Beiträge)

| Zeile 2:                                                                                                    | Zeile 2:                                                                                                    |  |  |
|----------------------------------------------------------------------------------------------------|----------------------------------------------------------------------------------------------------|--|--|
| Vor allem bei Notebooks mit hoher<br>Bildschirmauflösung oder kleineren<br>Tablets wird oft                            | Vor allem bei Notebooks mit hoher<br>Bildschirmauflösung oder kleineren<br>Tablets wird oft                            |  |  |
|                                                                                                    | +                                                                                                    |  |  |
| eine Anzeigenskalierung von größer 100%<br>verwendet (Windows-Einstellungen -><br>Anzeige -> Skalierung und Anordnung) | eine Anzeigenskalierung von größer 100%<br>verwendet (Windows-Einstellungen -><br>Anzeige -> Skalierung und Anordnung) |  |  |
|                                                                                                    | +                                                                                                    |  |  |
| Hier wird dann das Winlink-Express-<br>Hauptfenster stark verkleinert dargestellt,                                     | Hier wird dann das Winlink-Express-<br>Hauptfenster stark verkleinert dargestellt,                                     |  |  |
|                                                                                                    | +                                                                                                    |  |  |
| und zwar nachdem eine neue Nachricht in die Outbox gepostet wurde.                                                     | und zwar nachdem eine neue Nachricht in die Outbox gepostet wurde.                                                     |  |  |
|                                                                                                    | +                                                                                                    |  |  |
|                                                                                                    | +                                                                                                    |  |  |
|                                                                                                    |                                                                                                    |  |  |
| Dieser "Effekt" kann mit folgender<br>Einstellung in den Eigenschaften des RMS-<br>Express.exe files behoben werden.   | Dieser "Effekt" kann mit folgender<br>Einstellung in den Eigenschaften des RMS-<br>Express.exe files behoben werden.   |  |  |
|                                                                                                    | +                                                                                                    |  |  |
|                                                                                                    | +                                                                                                    |  |  |
|                                                                                                    |                                                                                                    |  |  |

|                                                                                                    | + | OE3CHC, 20200419                                                                                                    |
|----------------------------------------------------------------------------------------------------|---|----------------------------------------------------------------------------------------------------|
|                                                                                                    | + |                                                                                                    |
|                                                                                                    | + |                                                                                                    |
|                                                                                                    | + | [[Datei:Screen-RMS-Express-exe-DPI-<br>settings-kb.jpg]]                                                                                  |
|                                                                                                    | + |                                                                                                    |
|                                                                                                    | + |                                                                                                    |
| Mit OK und Übernehmen aussteigen.                                                                                                    |   | Mit OK und Übernehmen aussteigen.                                                                                                    |
|                                                                                                    | + |                                                                                                    |
| 4) Im neuen Fenster bei "Hohe DPI-<br>Skalierung überschreiben" Häkchen setzen<br>und "System" auswählen!                                 |   | 4) Im neuen Fenster bei "Hohe DPI-<br>Skalierung überschreiben" Häkchen setzen<br>und "System" auswählen!                                 |
|                                                                                                    | + |                                                                                                    |
| 3) das Feld "Hohe DPI-Einstellungen<br>ändern" anklicken.                                                                                 |   | 3) das Feld "Hohe DPI-Einstellungen<br>ändern" anklicken.                                                                                 |
|                                                                                                    | + |                                                                                                    |
| 2) In den Eigenschaften den Reiter<br>Kompatibilität auswählen.                                                                           |   | 2) In den Eigenschaften den Reiter<br>Kompatibilität auswählen.                                                                           |
|                                                                                                    | + |                                                                                                    |
| und die Eigenschaften auswählen.                                                                                                    |   | und die Eigenschaften auswählen.                                                                                                    |
|                                                                                                    | + |                                                                                                    |
| <ol> <li>Im jeweiligen Programmordner, meist C:<br/>RMS Express, mit der rechten Maustaste<br/>auf das RMS Express.exe klicken</li> </ol> |   | <ol> <li>Im jeweiligen Programmordner, meist C:<br/>RMS Express, mit der rechten Maustaste<br/>auf das RMS Express.exe klicken</li> </ol> |

## Aktuelle Version vom 19. April 2020, 18:06 Uhr

Vor allem bei Notebooks mit hoher Bildschirmauflösung oder kleineren Tablets wird oft

eine Anzeigenskalierung von größer 100% verwendet (Windows-Einstellungen -> Anzeige -> Skalierung und Anordnung)

Hier wird dann das Winlink-Express-Hauptfenster stark verkleinert dargestellt,

1) Im jeweiligen Programmordner, meist C:RMS Express, mit der rechten Maustaste auf das RMS Express.exe klicken

und die Eigenschaften auswählen.

- 2) In den Eigenschaften den Reiter Kompatibilität auswählen.
- 3) das Feld "Hohe DPI-Einstellungen ändern" anklicken.

4) Im neuen Fenster bei "Hohe DPI-Skalierung überschreiben" Häkchen setzen und "System" auswählen!

Mit OK und Übernehmen aussteigen.

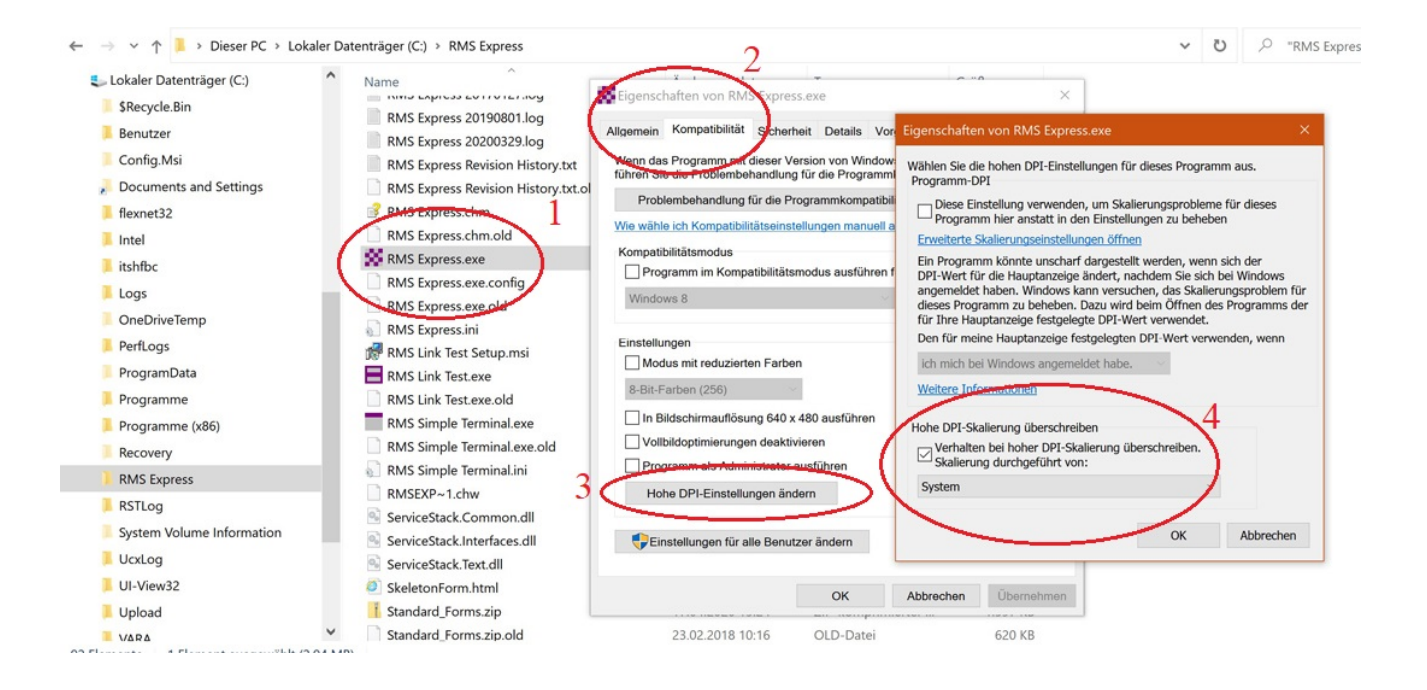

#### OE3CHC, 20200419